# HOW TO USE THE ONLINE PAYMENT PORTAL

#### 1. What is the ONLINE PAYMENT PORTAL (OPP)

In the view of making the tournament entry fee payment more convenient to the players Sri Lanka Badminton (SLB) wish to introduce the ONINE PAYMENT PORTAL (OPP). Currently OPP will be used only to facilitate the Tournament entry fee payments and portal will be open to many more facilities in future.

### 2. Who are eligible to use the ONLINE PAYMENT PORTAL (OPP)

All the players who apply for the SLB affiliated Level 1 tournament can pay the respective entry fees using the OPP. In order to process the OPP player must have the SLB issued member ID (SLBXXXX) and during the payment for the double, originating player must mention the partner's correct SLB Member ID to proceed.

### 3. Payments for the Double event

At the time of making the payment for double event only one player has to make the full payment.

#### 4. At the completion of the payment

At the completion of the successful payment an online payment receipt will be email to the email address provided in the player database. If you didn't receive the email must contact the SLB immediately. Players are advice to submit the digital receipt to the respective email to update the same in the entry system.

## **IMPORTANT**

- Always make sure that you have the both correct SLB Member IDs (Payment originating player and partner) before proceed through the OPP.
- Only the selected payment methods are allowed to use for the payment.
- OPP payment process will complete only after receiving the digital receipt. If you didn't receive the Digital Receipt must contact SLB Immediately to obtain the digital receipt.
- For any technical assistance please contact Mr. Akila Sanjaya on +94 771 851839.

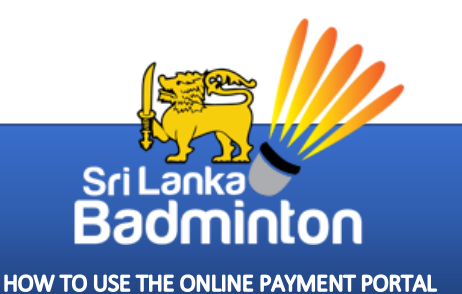

## **LET'S PROCEED THROUGH ONLINE PAYMENT PORTAL**

### <u>Step 1</u>

Open the OPP clicking the button provided in the event page or using the link provided in the prospectus.

| Sri Lanka Badminton Online Payment System |
|-------------------------------------------|
| PLAYER TYPE                               |
| PLAYER ID                                 |
| Player ID                                 |
| PROCEED                                   |

## <u>Step 2</u>

Select the player type and provide the correct member ID (SLBXXXX) to proceed.

| Sri Lanka<br>Bacminton<br>Sri Lanka Badminton |
|-----------------------------------------------|
| Sri Lanka Badminton Online Payment System     |
| PLAYER TYPE                                   |
| Local                                         |
| PLAYER ID                                     |
| SLB2005                                       |
| PROCEED                                       |
|                                               |
| Sri Lanka<br>Badminton                        |
| HOW TO USE THE ONLINE PAYMENT PORTAL          |

Please check the player details display in the system are correct or not. If you notice any difference must contact SLB immediately and rectify the same.

| Sri Lar     | Sri Li<br>Bac<br>Sri 1<br>Nka Badn | anka<br>Diminton<br>anka Badminton | er Details    |   |
|-------------|------------------------------------|------------------------------------|---------------|---|
| First Name: | Akila                              | Last Name:                         | Hettiarachchi | ] |

## <u>Step 3</u>

Select the tournament to make the entry fee payment.

|                                                                                                    | Sri Lanka<br>Badminton<br>Sri Lanka Badminton<br>Tournaments |  |
|----------------------------------------------------------------------------------------------------|--------------------------------------------------------------|--|
| T1st Nationals Badminton<br>Championships - 2023<br>SLB Head Quarters & MBA Courts<br>2023-12-04<br>2023-12-10<br>Select | Please Select your Tournament                                |  |

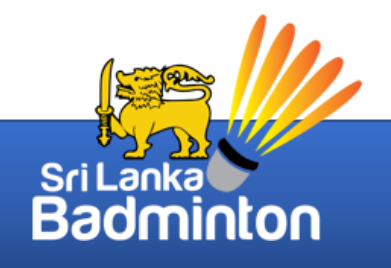

HOW TO USE THE ONLINE PAYMENT PORTAL

# <u>Step 4</u>

Select the events that going to make the payment.

|                                                                                               | 71st Nationals Badm                                                                                     | ninton Championships | - 2023                         |
|-----------------------------------------------------------------------------------------------|----------------------------------------------------------------------------------------------------|----------------------|--------------------------------|
|                                                                                               | To                                                                                                    | urnament Details     |                                |
| ame:                                                                                          | 71st Nationals Badminton<br>Championships - 2023                                                        | Location:            | SLB Head Quarters & MBA Courts |
| vent Date:                                                                                    | 2023-12-04                                                                                              | Type:                | LOCAL                          |
| ayment Commence Date:                                                                         | 2023-11-01                                                                                              | Payment Cutoff Date: | 2023-11-24                     |
|                                                                                               | Pleas                                                                                                   | e Select your Event  |                                |
| Over 20 Ments Singles (US 20)                                                                 | Pleas                                                                                                   | e Select your Event  |                                |
| Over 30 Men's Singles (MS 30)                                                                 | Pleas                                                                                                   | e Select your Event  |                                |
| Over 30 Men's Singles (MS 30)<br>SLB Head Quarters & MBA Courts<br>2023-12-04                 | Pleas<br>SII<br>Open Men's Singles (MS)<br>SLB Head Quarters & MBA Courts<br>2023-12-04                 | e Select your Event  |                                |
| Over 30 Men's Singles (MS 30)<br>SLB Head Quarters & MBA Courts<br>2023-12-04<br>Amount: 5000 | Pleas<br>SII<br>Open Men's Singles (MS)<br>SLB Head Quarters & MBA Courts<br>2023-12-04<br>Amount: 6000 | e Select your Event  |                                |

For the double event partner's details are compulsory to proceed.

| Over 30 Men's Singles (MS 30)<br>SLB Head Quarters & MBA Courts<br>2023-12-04 | Open Mer<br>SLB Head Qua<br>201 | n' <b>s Singles (MS)</b><br>arters & MBA Courts<br>23-12-04 |        |             |   |                          |
|-------------------------------------------------------------------------------|---------------------------------|-------------------------------------------------------------|--------|-------------|---|--------------------------|
| Amount: 5000                                                                  | Amo                             | ount: 6000                                                  |        |             |   |                          |
| Unselect Other P                                                              | layer Details                   |                                                             |        |             | × |                          |
|                                                                               | Player Type*                    | Please Select Player 1                                      | ype    |             | ~ |                          |
|                                                                               | Player ID*                      | Player ID                                                   |        |             |   |                          |
| Over 30 Mixed Doubles (XD                                                     |                                 |                                                             | Submit |             |   | n Men's Doubles (MD)     |
| SLB Head Quarters & MBA CC                                                    |                                 |                                                             | Submit |             |   | ad Quarters & MBA Courts |
| Amount: 7500                                                                  | Amo                             | ount: 7500                                                  | Ar     | nount: 8000 |   | Amount: 8000             |
| Unselect                                                                      |                                 | Select                                                      |        | Select      |   | Select                   |
|                                                                               |                                 |                                                             | Submit |             |   |                          |

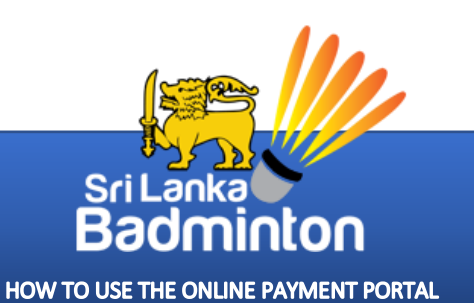

Fill the partner's player type and member ID and partners details will be displayed automatically. Please note that in order to partner also must registered with the SLB and obtained the Member ID.

| Over 30 Men's Singles (MS 30<br>SLB Head Quarters & MBA Cou<br>2023-12-04<br>Amount: 5000 | 0) Open M<br>rts SLB Head Q<br>2<br>An | en's Singles (MS)<br>Jarters & MBA Courts<br>023-12-04<br>Jount: 6000 |            |        |   |                                                               |
|-------------------------------------------------------------------------------------------|----------------------------------------|-----------------------------------------------------------------------|------------|--------|---|---------------------------------------------------------------|
| Unselect                                                                                  | Other Player Details                   |                                                                       |            |        | × |                                                               |
|                                                                                           | Player Type*<br>Player ID*             | Local<br>SLB0001                                                      |            |        | ~ |                                                               |
| Over 30 Mixed Doubles (XD<br>SLB Head Quarters & MBA Co<br>2023-12-04                     | First Name:                            | Kumara                                                                | Last Name: | Asanga | a | n Men's Doubles (MD)<br>d Quarters & MBA Courts<br>2023-12-04 |
| Amount: 7500<br>Unselect                                                                  |                                        | Select                                                                | Amount: a  |        |   | Amount: 8000<br>Select                                        |
|                                                                                           |                                        |                                                                       | Submit     |        |   |                                                               |

Once required details are filled confirm and proceed to generate the invoice

| Over 30 Men's Singles (MS 30)<br>SLB Head Quarters & MBA Courts | Open Men's Singles (MS)<br>SLB Head Quarters & MBA Courts |                                   |
|-----------------------------------------------------------------|-----------------------------------------------------------|-----------------------------------|
| 2023-12-04                                                      | 2023-12-04                                                |                                   |
| Amount: 5000                                                    | Amount: 6000                                              |                                   |
| Unselect                                                        | i                                                         |                                   |
|                                                                 | Are you sure?                                             |                                   |
| Over 30 Mixed Doubles (XD 30)                                   | C Please confirm that you want to generate Invoice?       | Open Men's Doubles (MD)           |
| SLB Head Quarters & MBA Courts                                  | SI                                                        | ts SLB Head Quarters & MBA Courts |
| 2023-12-04                                                      | Cancel OK                                                 | 2023-12-04                        |
| Amount: 7500                                                    |                                                           | Amount: 8000                      |
| Unselect                                                        | Select                                                    | Select                            |
|                                                                 | Submit                                                    |                                   |

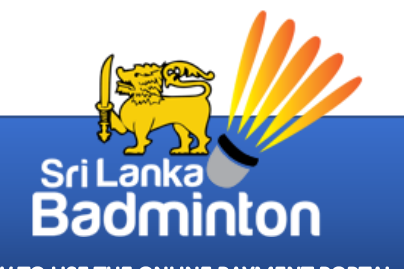

HOW TO USE THE ONLINE PAYMENT PORTAL

# <u>Step 5</u>

Check the invoice and click "Click Here To Pay Now" to proceed

|                                                                 |              | - @ ¤ @                                      | CERCITIENE FOTAL NS 12,0000 M | Payhie            |
|-----------------------------------------------------------------|--------------|----------------------------------------------|-------------------------------|-------------------|
| INVOICE#:NTBC-INV004                                            |              |                                              |                               |                   |
| NTBC-INV0                                                       | Invoice #    |                                              |                               |                   |
| 30/10/2                                                         | Invoice Date |                                              |                               |                   |
| Pendi                                                           | Status       |                                              |                               | 1                 |
|                                                                 |              |                                              |                               | 1E                |
|                                                                 |              |                                              |                               |                   |
| Amou                                                            |              | Second Player                                | Event                         |                   |
|                                                                 |              |                                              | OVER 30 MEN'S SINGLES (MS 30) | APIONSHIPS - 2023 |
| LKR 5,000.                                                      |              |                                              |                               |                   |
| LKR 5,000.<br>LKR 7,500.                                        | IGA          | KUMARA ASAN                                  | OVER 30 MIXED DOUBLES (XD 30) | IPIONSHIPS - 2023 |
| LKR 5,000.<br>LKR 7,500.<br>LKR 12,500                          | IGA          | KUMARA ASAN                                  | OVER 30 MIXED DOUBLES (XD 30) | MPIONSHIPS - 2023 |
| LKR 5,000.<br>LKR 7,500.<br>LKR 12,500.<br>LKR 12,500.          | TAL          | KUMARA ASAN<br>NET TOTAL<br>GRAND TO         | OVER 30 MIXED DOUBLES (XD 30) | MPIONSHIPS - 2023 |
| LKR 5,000.<br>LKR 7,500.<br>LKR 12,500.<br>LKR 12,500.<br>LKR 0 | TAL          | KUMARA ASAN<br>NET TOTAL<br>GRAND TO<br>PAID | OVER 30 MIXED DOUBLES (XD 30) | MPIONSHIPS - 2023 |

## <u>Step 6</u>

Select the desired payment method and complete the payment.

| PayHen       | Sri Lanka<br>Invoice of [SLB20<br>Rs. 12,50 | Badminton<br><sup>005]</sup><br>00.00 |
|--------------|---------------------------------------------|---------------------------------------|
| Pay with     |                                             | Secured by<br>PayHere                 |
| Bank Account | Scan with >                                 |                                       |
| Other        | tercord                                     | DISC VER                              |
| genie        | ·••                                         | Q 😁                                   |
|              | Back to Site                                |                                       |

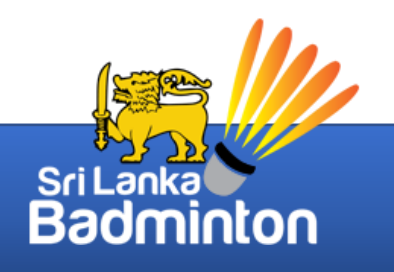

HOW TO USE THE ONLINE PAYMENT PORTAL